## Wniosek o stypendium rektora da studentów

wersja 29.09.2021

- Ekran: 0 Kierunki studiów
- Ekran: 1 Weryfikacja uprawnień
- Ekran: 2 Weryfikacja danych osobowych
- Ekran: 3 Kategorie osiągnięć
- Ekran: 4 Średnia ocen
- Osiągnięcia artystyczne
- Osiągnięcia naukowe
- Osiągnięcia sportowe
- Osiągnięcia studentów I roku studiów przyjętych w roku matury
- Informacje uzupełniające oświadczenie
- Ekran 8 Zarejestrowanie wniosku

### Odbiór decyzji

Po zalogowaniu się należy wybrać zakładkę DLA WSZYSTKICH (1) a następnie WNIOSKI (2). Przy Wniosku o stypendium rektora należy kliknąć *zacznij wypełniać* (3).

|                                               | AKTUALN                                                                                                    | IOŚCI KATALOG MÓJ USC                                                       | DSWEB DLA STU         | IDENTÓW DLA PRACO                                              | WNIKÓW DLA WSZ                        | 1                                   | IN IN                                         |
|-----------------------------------------------|----------------------------------------------------------------------------------------------------|-----------------------------------------------------------------------------|-----------------------|----------------------------------------------------------------|---------------------------------------|-------------------------------------|-----------------------------------------------|
|                                               | OSweb       Katuaności       Katuaci katuaności       Katuaności       Katuaności |                                                                             |                       |                                                                |                                       |                                     |                                               |
| WYBORY<br>OBIEGÓWKI                           | (i                                                                                                    | Na tej stronie znajdziesz w                                                 | szystkie wnioski, ki  | tóre dotyczą Twoich jedno                                      | stek i programów stud                 | iów.                                |                                               |
| GRUPY DZIEKAŃSKIE                             | Wni                                                                                                    | oski, które zacząłeś wype                                                   | ełniać. 🔢             | -                                                              |                                       | -                                   |                                               |
| WNIOSKI 2<br>D lista wniosków<br>D lista pism | ~                                                                                                    | Nazwa<br>Oświadczenie o dochodach -<br>Wydział Informatyki                  | Stan<br>Zaakceptowany | Tury<br>w trakcie, tura bez<br>końca<br>ad 2020-10-05 09:00:00 | Organizator<br>Wydział<br>Informatyki | Cykl<br>Rok akademicki<br>2020/2021 | aktualizuj 🗃<br>drukuj 🖻<br>szczegóły 🚽       |
| administracyjnych                             | Wnie                                                                                                    | oski, które można złożyć                                                    | w Twoich jed          | nostkach. ፤                                                    |                                       |                                     |                                               |
| WNIOSKAMI                                     |                                                                                                    | Nazwa                                                                       |                       | Tury                                                           | Organizator                           | Cykl                                |                                               |
| MOBILNY USOS                                  | <b>→</b>                                                                                                    | Oświadczenie o dochodach -<br>Wydział Informatyki                           | w trakci<br>ad 20     | <b>ie, tura bez końca</b><br>20-10-05 09:00:00                 | Wydział<br>Informatyki                | Rok akademicki<br>2020/2021         | informacje o wniosku 💿<br>zacznij wypełniać 좥 |
|                                               | <b>→</b>                                                                                                    | Wniosek o stypendium dla<br>osób niepełnosprawnych -<br>Wydział Informatyki | w trakci<br>od 20.    | ie, tura bez końca<br>20-10-05 09:00:00                        | Wydział<br>Informatyki                | Rok akademicki<br>2020/2021         | informacje o wniosku €<br>zacznij wypełniać € |
| DYPLOMOWYCH                                   | <b>→</b>                                                                                                    | Wniosek o stypendium<br>rektora dla studentów -<br>Wydział Informatyki      | w trakci<br>od 20.    | ie, tura bez końca<br>20-10-05 00:00:00                        | Wydział<br>Informatyki                | Rok akade<br>2020/2021              | informacje o wniosku 🕢<br>zacznij wypełniać 🕣 |
|                                               | <b>→</b>                                                                                                    | Wniosek o stypendium<br>socjalne - Wydział<br>Informatyki                   | w trakci<br>od 200    | ie, tura bez końca<br>20-10-05 09:00:00                        | Wydział<br>Informatyki                | Rok akademicki<br>2020/2021         | informacje o wniosku 🛉<br>zacznij wypełniać 🕩 |
|                                               | <b>→</b>                                                                                                    | Wniosek o zapomogę -<br>Wydział Informatyki                                 | w trakci<br>od 20.    | <b>ie, tura bez końca</b><br>20-10-05 00:00:00                 | Wydział<br>Informatyki                | Rok akademicki<br>2020/2021         | informacje o wniosku 🕨<br>zacznij wypełniać 🖶 |

## Ekran: 0 - Kierunki studiów

Na ekranie 0 widoczne będą kierunki studiów podejmowane na Politechnice Białostockiej. Tu należy również podać informacje o pozostałych studiowanych lub ukończonych kierunkach, klikając *dodaj* (4).

| Wniosek o stypendium rektora                                                                                                    | a dla stude                                                                               | ntów -                                                          | Wydział                                                                                | Informat                                                             | zyki                                                                  |  |  |
|----------------------------------------------------------------------------------------------------|-------------------------------------------------------------------------------------------|-----------------------------------------------------------------|----------------------------------------------------------------------------------------|----------------------------------------------------------------------|-----------------------------------------------------------------------|--|--|
| Ekran: 0                                                                                                    |                                                                                           |                                                                 |                                                                                        |                                                                      |                                                                       |  |  |
| 衝 przejdź do szczegółów wypełnianego wniosku                                                                                                    |                                                                                           |                                                                 |                                                                                        |                                                                      |                                                                       |  |  |
| WRÓĆ SPRAWDŹ ZAPISZ DALEJ                                                                                                    |                                                                                           | 6                                                               |                                                                                        |                                                                      |                                                                       |  |  |
| W następnych krokach zostaną zweryfikowane Twoje uprawnienia do otrzymywania świadczenia. Sprawdź, czy wyświetlone informacje s<br>kompletne, a jeśli nie, uzupełnij brakujące dane o wszystkich kiedykolwiek podjętych studiach (w Polsce i za granicą). |                                                                                           |                                                                 |                                                                                        |                                                                      |                                                                       |  |  |
| Kierunki studiów podejmowane w uczelni (dane z USO                                                                                                    | DS):                                                                                      |                                                                 |                                                                                        |                                                                      |                                                                       |  |  |
| Lp. Kierunek                                                                                                    | Rodzaj                                                                                    | Status                                                          | Data<br>rozpoczęcia                                                                    | Data<br>przyjęcia                                                    | Data<br>ukończenia/skreślenia                                         |  |  |
| 1 Informatyka, niestacjonarne , pierwszego stopnia,<br>3,5 letnie                                                                                                    | pierwszego<br>stopnia                                                                     | W<br>trakcie                                                    | 2018-10-01                                                                             | 2018-10-01                                                           |                                                                       |  |  |
| Datą ukończenia studiów jest data złożenia egz<br>weterynarii – data złożenia ostatniego wymaga<br>przewidzianej w planie studiów praktyki (ustaw<br>Podaj informacje o pozostałych studiowany<br>Uczelnia Kierunek Status                                | raminu dyplomoweg<br>inego planem studió<br>wa — Prawo o szkol<br><b>ych lub ukończ</b> o | o, w przypac<br>w egzaminu,<br>nictwie wyżs<br><b>onych kie</b> | dku kierunków lek<br>a w przypadku kie<br>zym: art. 167 ust. 2<br><b>runkach (w Po</b> | arskiego, lekarsk<br>erunku farmacja<br>).<br>D <b>isce i za gra</b> | co-dentystycznego i<br>– data zaliczenia ostatniej,<br>I <b>nicą)</b> |  |  |
| dodaj 🕤 🦉                                                                                                    |                                                                                           |                                                                 |                                                                                        |                                                                      |                                                                       |  |  |
| Potwierdzam, że powyższe dane są zgodne                                                                                                    | ze stanem faktyczny                                                                       | /m.                                                             |                                                                                        |                                                                      |                                                                       |  |  |
| WRÓĆ SPRAWDŹ ZAPISZ DALEJ                                                                                                    |                                                                                           |                                                                 |                                                                                        |                                                                      |                                                                       |  |  |

W polu *Wyszukaj* należy wpisać fragment lub pełną nazwę uczelni (5), wybrać ją z listy poniżej, wpisać kierunek, zaznaczyć poziom oraz status i podać daty. Jeżeli jest więcej ukończonych lub studiowanych kierunków poza Politechniką Białostocką, operację należy powtarzać aż do uwzględnienia wszystkich (4).

| Podaj informacje o pozostałych studiowanych lub ukończony     | ych kie | runkach (w Polsce i    | i za gra | nicą)      |      |
|---------------------------------------------------------------|---------|------------------------|----------|------------|------|
| Uczelnia                                                      |         | Kierunek               |          | Status     |      |
| Wyszukaj:                                                     |         |                        | 0        | W trakcie  |      |
| Uniwersytet w Bi                                              | Fizyka  |                        | 0        | Skreślony  |      |
| tylko wybrane                                                 | ۲       | Pierwszy stopień       | ۲        | Ukończone  |      |
| Uczelnia ^                                                    | 0       | Drugi stopień          | Data po  | oczątkowa: | ~    |
| O Uniwersytet Medyczny w Białymstoku                          | 0       | Jednolite magisterskie | 2017-0   | 9-01       |      |
| Uniwersytet w Białymstoku                                     | 0       | Trzeci stopień         | Data ko  | ońcowa:    |      |
|                                                               |         |                        | 2020-03  | 7-01       |      |
| <b>9</b>                                                      |         |                        |          | doda       | ij 🍧 |
| Potwierdzam, że powyższe dane są zgodne ze stanem faktycznym. |         |                        |          |            |      |
| WRÓĆ SPRAWDŹ ZAPISZ DALEJ 7                                   |         |                        |          |            |      |

Aby przejść do następnego ekranu zaznacza się *Potwierdzam, że powyższe dane są zgodne ze stanem faktycznym* (6) i klika DALEJ (7).

W każdym momencie można też przerwać uzupełnianie wniosku. Jeżeli klikniemy ZAPISZ (8) system zapamięta uzupełnione dane.

|      | Potwierdzam, że przecisze dane są zgodne ze stanem faktycznym. |
|------|----------------------------------------------------------------|
| WRÓĆ | SPRAWDŹ ZAPISZ DALEJ                                           |

Aby ponownie wrócić do wypełniania, w zakładce DLA WSZYSTKICH – WNIOSKI należy kliknąć *kontynuuj wypełnianie* (9).

|                                                                                                    | AKTUALN  | DŚCI KATALOG MÓJ USO                                                   | DSWEB DLA STUD        | DENTÓW DLA PRACOV                                      |                        | <b>ZYSTKICH</b>             | 3                                                          |
|----------------------------------------------------------------------------------------------------|----------|------------------------------------------------------------------------|-----------------------|--------------------------------------------------------|------------------------|-----------------------------|------------------------------------------------------------|
| INDEKS                                                                                                    |          | /                                                                      |                       | 6                                                      |                        |                             |                                                            |
| MÓJ PROFIL                                                                                                    | List     | a wnioskow                                                             |                       |                                                        |                        |                             |                                                            |
| WYBORY                                                                                                    | (1       | Na tej stronie znajdziesz w                                            | szystkie wnioski, któ | óre dotyczą Twoich jednos                              | stek i programów stu   | diów.                       |                                                            |
| OBIEGÓWKI                                                                                                    | Wnio     | ski, które zacząłeś wype                                               | ełniać. 🔟             |                                                        |                        |                             |                                                            |
| INDEKS<br>MÓJ PROFIL<br>WYBORY<br>OBIEGÓWKI<br>GRUPY DZIEKAŃSKIE<br>WNIOSKI<br>I lista wniosków<br>I lista pism<br>administracyjnych<br>KOORDYNOWANIE<br>WNIOSKAMI | Nazwa    | Stan                                                                   | Tury                  | Organizator                                            | Cykl                   |                             |                                                            |
| WNIOSKI  Iista wniosków Iista pism                                                                                                    | ~        | Oświadczenie o dochodach -<br>Wydział Informatyki                      | Zaakceptowany         | w trakcie, tura bez<br>końca<br>ad 2020-10-05 09:00:00 | Wydział<br>Informatyki | Rok akademicki<br>2020/2021 | aktualizuj 争<br>drukuj ₱<br>szczegóły 争                    |
| administracyjnych<br>KOORDYNOWANIE<br>WNIOSKAMI                                                                                                    | <b>→</b> | Wniosek o stypendium<br>rektora dla studentów -<br>Wydział Informatyki | Wypełniany            | w trakcie, tura bez<br>końca<br>ad 2020-10-05 00:00:00 | Wydział<br>Informatyki | Rok akademicki<br>2020/2021 | kontynuuj wypełnianie<br>usuń ↑<br>drukuj ↑<br>szczegóły ↓ |

## Ekran: 1 - Weryfikacja uprawnień

Na ekranie 1 należy wybrać kierunek na Politechnice Białostockiej, na którym ubiegamy się o stypendium. Jeżeli jest tylko jeden, zaznacza się automatycznie (10).

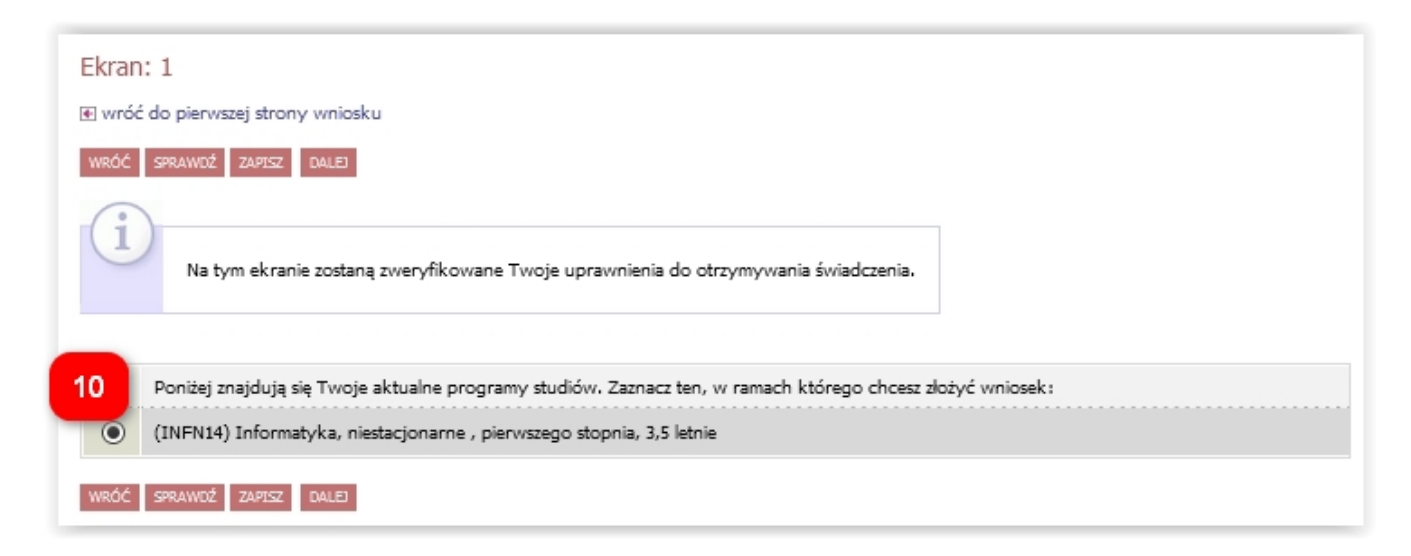

W przypadku niespełniania warunków otrzymania stypendium, a ekranie pojawi się odpowiedni komunikat (11).

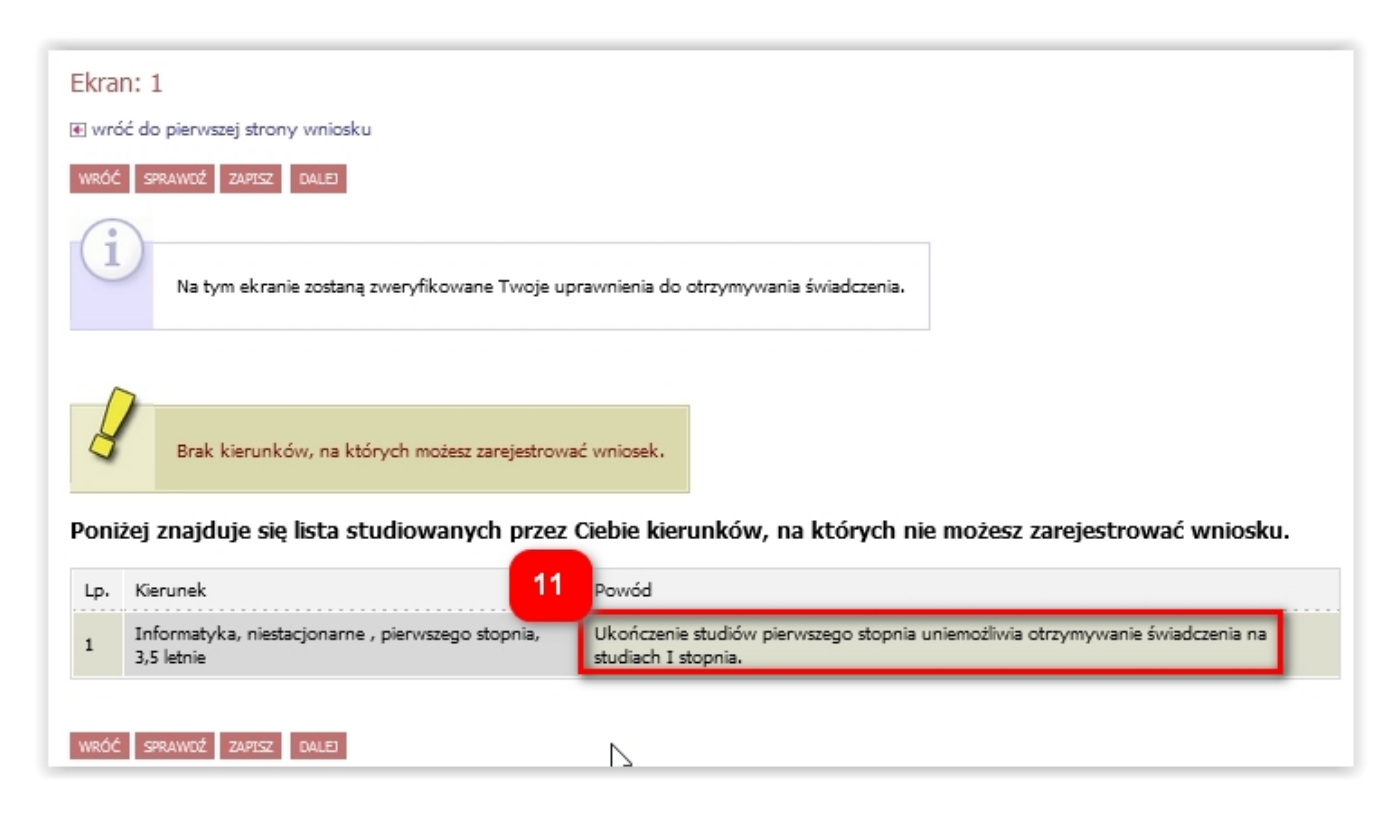

## Ekran: 2 - Weryfikacja danych osobowych

Na ekranie 2 należy zweryfikować dane osobowe oraz ewentualnie poprosić dziekanat o ich poprawę bądź uzupełnienie (12).

| ran: 2                                                                                                    |                                                                                                    |                                                                                                    |
|----------------------------------------------------------------------------------------------------|----------------------------------------------------------------------------------------------------|----------------------------------------------------------------------------------------------------|
| wróć do pierwszej strony wniosku                                                                                                    |                                                                                                    |                                                                                                    |
| RÓĆ SPRAWDŹ ZAPISZ DALEJ                                                                                                    |                                                                                                    |                                                                                                    |
| D<br>Zweryfikuj swoje dane oz<br>Na wniosku są umieszczo                                                                                                    | sobowe. Jeżeli są nieaktualne, to zgłoś to w dzi<br>ne dane pochodzące z USOS. Dane uaktualnic                | akanacie .<br>ne w dziekanacie pojawią się w USOSwebie po migracji.                                                               |
| ne osobowe                                                                                                    |                                                                                                    | 10                                                                                                    |
| umer PESEL                                                                                                    |                                                                                                    | 12                                                                                                    |
| dres do korespondencji                                                                                                    |                                                                                                    |                                                                                                    |
| dres zameldowania                                                                                                    |                                                                                                    |                                                                                                    |
| dres email                                                                                                    |                                                                                                    | N                                                                                                    |
| umer telefonu komórkowego                                                                                                    |                                                                                                    | 1/2                                                                                                    |
| umer telefonu stacjonarnego                                                                                                    |                                                                                                    |                                                                                                    |
| umer konta ust                                                                                                    | <sub>aw</sub> .∎ 13                                                                                           |                                                                                                    |
| ne programu studiów                                                                                                    |                                                                                                    |                                                                                                    |
| /niosek składasz na programie studi<br>ersja papierowa wniosku powinna być dostar                                                                                                    | iów<br>czona do dziekanatu jednostki macierzystej                                                             | (INFN14) Informatyka, niestacjonarne , pierwszego<br>stopnia, 3,5 letnie                                                          |
| <b>ktualny etap studiów</b><br>żeli jesteś na innym roku niż wskazany lub r<br>zliczenie poprzedniego etapu.                                                                                                    | ie masz aktywnego etapu, to poproś w sekcji studenckiej                                                       | Informatyka, piąty semestr (semestr zimowy 2020/2021)                                                                             |
| ne programu studiów<br>/niosek składasz na programie studi<br>erzja papierowa wniosku powinna być dostan<br>ktualny etap studiów<br>2eli jesteś na innym roku niż wskazany lub r<br>zliczenie poprzedniego etapu. | iów<br>czona do dziekanatu jednostki macierzystej<br>nie masz aktywnego etapu, to poproś w sekcji studenckiej | (INFN14) Informatyka, niestacjonarne, pierwszeg stopnia, 3,5 letnie         Informatyka, piąty semestr (semestr zimowy 2020/2021) |

W przypadku braku numeru konta, należy kliknąć ustaw (13), co spowoduje przeniesienie do zakładki DLA STUDENTÓW – stypendia – konto bankowe studenta. Po uzupełnieniu numeru konta, można kontynuować wypełnianie wniosku (9).

## Ekran: 3 - Kategorie osiągnięć

Na ekranie 3 należy wybrać kategorie osiągnieć uprawniających do otrzymania stypendium (14).

Domyślnie zaznaczone jest kryterium wyróżniania się w nauce, aby można było uwzględnić średnią ocen.

| Ekran: 3                                                                                                    |
|----------------------------------------------------------------------------------------------------|
| 📧 wróć do pierwszej strony wniosku                                                                                                    |
| WRÓĆ SPRAWDŹ ZAPISZ DALEJ                                                                                                    |
| Możesz złożyć wniosek uwzględniający wszystkie wymienione niżej kryteria.<br>Należy zaznaczyć kryterium wyróżniania się w nauce aby uwzględnić średnią ocen. W przypadku średniej z innej uczelni, przed złożeniem wniosku wyślij na adres e-mail dziekanatu odpowiednie zaświadczenie.<br>W przypadku osiągnięć sportowych wymagany jest załącznik z podpisem i pieczęcią Kierownika SWFIS. |
| Proszę o przyznanie stypendium na podstawie następujących kryteriów:                                                                                                    |
| osiągnięć artystycznych                                                                                                    |
| osiągnięć naukowych                                                                                                    |
| Sosiągnięć sportowych                                                                                                    |
| wyróżniania się w nauce                                                                                                    |
| WRÓĆ SPRAWDŹ ZAPISZ DALEJ                                                                                                    |

Zaświadczenie o średniej ocen z innej uczelni prosimy przesłać na adres e-mail odpowiedniego dziekanatu przed zarejestrowaniem wniosku:

- Wydział Architektury: wa.dziekanat@pb.edu.pl
- Wydział Budownictwa: m.kowalska@pb.edu.pl, h.poznanska@pb.edu.pl, a.lisowska@pb.edu.pl
- Wydział Informatyki: u.wloch@pb.edu.pl
- Wydział Mechaniczny: d.kunicka@pb.edu.pl
- Wydział Elektryczny: h.kruk@pb.edu.pl, a.dakowicz@pb.edu.pl
- Wydział Inżynierii Zarzadzania: m.kosciuk@pb.edu.pl, j.matysewicz@pb.edu.pl

## Ekran: 4 - Średnia ocen

Najczęściej na ekranie 4 będzie widoczna tylko jedna średnia (15), którą trzeba zaznaczyć, aby została ujęta przy obliczaniu punktów do stypendium.

| Ekran: 4                                                                                         |
|--------------------------------------------------------------------------------------------------|
| € wróć do pierwszej strony wniosku                                                               |
| WRÓĆ SPRAWDŹ ZAPISZ DALEJ                                                                        |
| Wybór rankingu                                                                                   |
| 15 Wybierz ranking, który zostanie użyty jako podstawa do przyznania stypendium. Wybierz ranking |
| Ranking                                                                                          |
| Średnia = 4.33. informatyka nstacj., średnia za II rok 2019/20 (20Z-SN-INFN-2-E)                 |
| WRÓĆ SPRAWDŹ ZAPISZ DALEJ                                                                        |

Może zdarzyć się, że nie zostaliśmy przypisani do żadnego rankingu zbiorczego, wtedy pojawi się odpowiedni komunikat (16) i należy zgłosić to do dziekanatu.

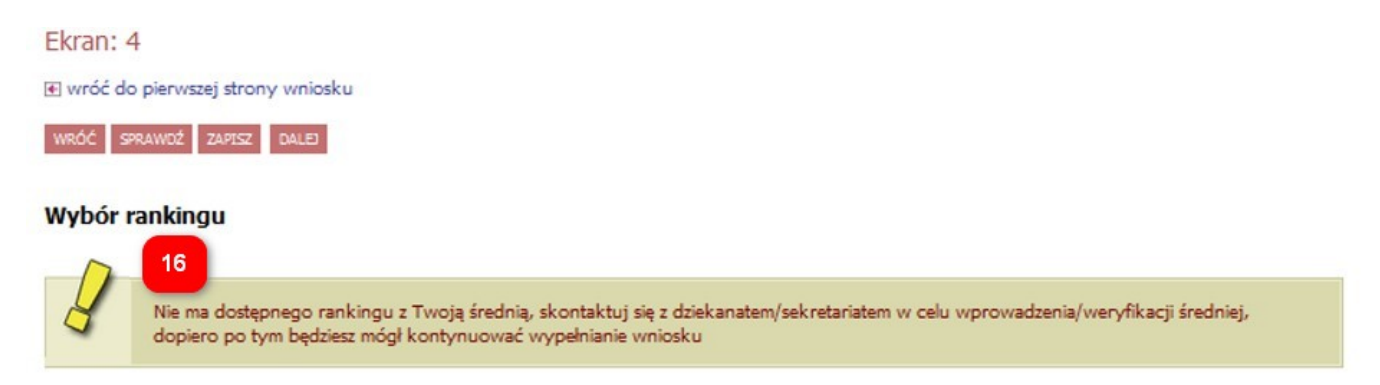

## Osiągnięcia artystyczne

Uwaga! Punkty za osiągnięcia artystyczne się nie sumują, brane jest pod uwagę tylko najwyżej punktowane osiągnięcie.

| Moie | osiagniecia | w ramach | krvterium: | osiadnieć | artvst | vcznych |
|------|-------------|----------|------------|-----------|--------|---------|
|      |             |          |            |           |        | ///     |

wróć do pierwszej strony wniosku

WRÓĆ SPRAWDŹ ZAPISZ DALEJ

Poniżej możesz wskazać typy osiągnięć, na podstawie których będziesz ubiegać się o przyznanie stypendium rektora. Pamiętaj, że każde osiągnięcie musi być potwierdzone stosownym zaświadczeniem. Osiągnięcia niepotwierdzone nie będą brane pod uwagę. Wybranemu typowi osiągnięć należy w polu "Opis" przyporządkować tylko jedno osiągnięcie. (Np. jeśli masz kilka osiągnięć naukowych typu Publikacje, to wybieraj odpowiednią ilość razy ten typ z dodawaniem w polu "Opis" tylko jednego artykułu i poniżej daty jego publikacji). PUNKTY W DANEJ KATEGORII (ARTYSTYCZNE, NAUKOWE, SPORTOWE) SIĘ NIE SUMUJĄ, BRANE JEST POD UWAGĘ NAJWYŻEJ PUNKTOWANE OSIĄGNIĘCIE Punkty Osiągnięcie Katalog Osiągnięcie Punkty 17 AKON1 1. Miejsce medalowe w artystycznych konkursach/festiwalach/olimpiadach międzynarodowych 100.00 dodaj należy podać nazwę wydarzenia oraz zdobyte osiągnięcie AKON2 2. Miejsce medalowe w artystycznych konkursach/festiwalach/olimpiadach ogólnopolskich 85.00 dodaj należy podać nazwę wydarzenia oraz zdobyte osiągnięcie AKON3 3. Miejsce medalowe w artystycznych konkursach/festiwalach/olimpiadach regionalnych 70.00 dodaj należy podać nazwę wydarzenia oraz zdobyte osiągnięcie APUB.1 4. Publikacja książki artystycznej (np. albumu fotograficznego) 60.00 dodaj należy podać tytuł publikacji A.PUB.2 5. Zamieszczenie dzieła artystycznego w publikacji zbiorowej 50.00 dodaj należy podać tytuł publikacji AR 6. Czynny udział w Chórze Politechniki Białostockiej (udział w przynajmniej 3 koncertach) 40.00 dodaj AWYS.1 7. Udział dzieła artystycznego w wystawie, warsztacie, konkursie 40.00 dodai należy podać nazwę wydarzenia oraz zdobyte osiągnięcie

Po kliknięciu *dodaj* (17) przy wybranym osiągnięciu należy podać jego opis i datę oraz załączyć dokument potwierdzający osiągnięcie w formacie pdf (18). Jeżeli nie załączymy pliku system wyświetli ostrzeżenie, ale pozwoli przejść dalej, jednak koordynator odeśle wniosek do poprawy/uzupełniania.

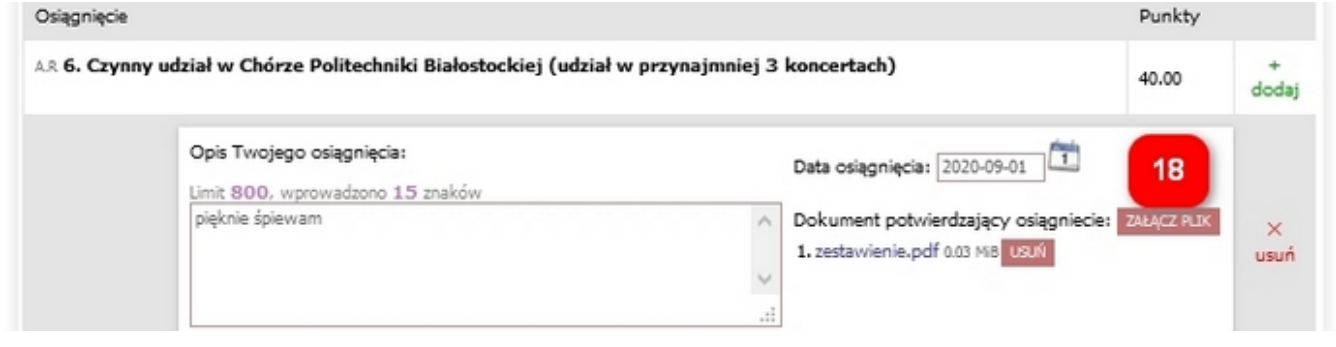

## Osiągnięcia naukowe

## Uwaga! Punkty za osiągnięcia naukowe się nie sumują, brane jest pod uwagę tylko najwyżej punktowane osiągnięcie.

Osiągnięcia naukowe dodaje się analogicznie jak osiągnięcia artystyczne (klikając *dodaj*, podając opis, datę i załączając plik potwierdzający osiągnięcie).

| Moje osiągnięcia w ramach kryterium: osiągnięć naukowych                                                                                                    |                                                                                                    |
|----------------------------------------------------------------------------------------------------|----------------------------------------------------------------------------------------------------|
| 🖲 wróć do pierwszej strony wniosku                                                                                                    |                                                                                                    |
| WRÓĆ SPRAWDŹ ZAPISZ DALEJ                                                                                                    |                                                                                                    |
| <ul> <li>Poniżej możesz wskazać typy osiągnięć, na podstawie których będziesz ubiegać się o przyznanie s osiągnięcie musi być potwierdzone stosownym zaświadczeniem. Osiągnięcia niepotwierdzone nie i typowi osiągnięć należy w polu "Opis" przyporządkować tylko jedno osiągnięcie.</li> <li>(Np. jeśli masz kilka osiągnięć naukowych typu Publikacje, to wybieraj odpowiednią ilość razy te jednego artykułu i poniżej daty jego publikacji).</li> <li>PUNKTY W DANEJ KATEGORII (ARTYSTYCZNE, NAUKOWE, SPORTOWE) SIĘ NIE SUM NAJWYŻEJ PUNKTOWANE OSIĄGNIĘCIE</li> </ul>                                                                                                    | stypendium rektora. Pamiętaj, że każde<br>będą brane pod uwagę, Wybranemu<br>en typ z dodawaniem w polu "Opis" tylko<br><b>UJĄ, BRANE JEST POD UWAGĘ</b> |
| Osiągnięcie Punkty                                                                                                    |                                                                                                    |
| Katalog                                                                                                    |                                                                                                    |
| Osiągnięcie                                                                                                    | Punkty                                                                                                    |
| <ul> <li>N1 1. Publikacja artykułu w czasopiśmie naukowym (na podstawie potwierdzenia pracownika, z którym student publikował lub opiekuna naukowego oraz kserokopii strony publikacji, na której wskazani są jej autorzy). W przypadku publikacji pokonferencyjnych punkty przyznawane są za udział w konferencji.</li> <li>2. Udział czynny w międzynarodowych konferencjach, sympozjach, sesjach naukowych (referat, poster, prezentacja multimedialna) lub publikacja pokonferencyjna.</li> <li>3. Zajęcie od 1 do 7 miejsca, wyróżnienie lub zakwalifikowanie się w drodze eliminacji do finału w naukowych konkursach/festiwalach/olimpiadach o zasięgu międzynarodowym.</li> </ul> | 100.00 +<br>dodaj                                                                                                    |
| <ul> <li>N2 4. Udział czynny w ogólnopolskich konferencjach, sympozjach, sesjach naukowych (referat, poster, prezentacja multimedialna) lub publikacja pokonferencyjna.</li> <li>5. Zajęcie od 1 do 5 miejsca, wyróżnienie lub zakwalifikowanie się w drodze eliminacji do finału w naukowych konkursach/festiwalach/olimpiadach o zasięgu ogólnopolskim.</li> <li>Pkt 4-5 na podstawie dokumentu potwierdzającego osiagniecie.</li> </ul>                                                                                                    | 85.00 +<br>dodaj                                                                                                    |
| №3 6. Udział czynny w regionalnych konferencjach, sympozjach, sesjach naukowych<br>(referat, poster, prezentacja multimedialna) lub publikacja pokonferencyjna.<br>7. Medalowe miejsce, wyróżnienie lub zakwalifikowanie się w drodze eliminacji do<br>finału w naukowych konkursach/festiwalach/olimpiadach o zasięgu regionalnym.                                                                                                    | 70.00 +<br>dodaj                                                                                                    |
| Pkt. 6-7 na podstawie dokumentu potwierdzającego osiągnięcie.<br>N4 8. Czynny udział (referat, poster, prezentacja multimedialna, wykonanie i analiza<br>badań) w przedsięwzięciach naukowych realizowanych w ramach koła naukowego,<br>agendy studenckiej.                                                                                                    | 30.00 +<br>dodaj                                                                                                    |
| WRÓĆ SPRAWDŹ ZAPISZ DALEJ                                                                                                    |                                                                                                    |

## Osiągnięcia sportowe

**Uwaga! Punkty za osiągnięcia sportowe się nie sumują, brane jest pod uwagę tylko najwyżej punktowane osiągnięcie**. Osiągnięcia sportowe dodaje się analogicznie jak osiągnięcia artystyczne lub naukowe, klikając *dodaj*, podając opis i datę. Niezbędny jest załącznik potwierdzający osiągnięcie, z podpisem i pieczęcią Kierownika SWFIS (19).

| Moje osiągnięcia w ramach kryterium: osiągnięć sportowych                                                                                                    |                                                                                                    |                      |
|----------------------------------------------------------------------------------------------------|----------------------------------------------------------------------------------------------------|----------------------|
| € wróć do pierwszej strony wniosku                                                                                                    |                                                                                                    |                      |
| WRÓĆ SPRAWDŹ ZAPISZ DALEJ                                                                                                    |                                                                                                    |                      |
| Poniżej możesz wskazać typy osiągnięć, na podstawie których będziesz<br>każde osiągnięcie musi być potwierdzone stosownym zaświadczeniem.<br>Wybranemu typowi osiągnięć należy w polu "Opis" przyporządkować t<br>(Np. jeśli masz kilka osiągnięć naukowych typu Publikacje, to wybieraj<br>tylko jednego artykułu i poniżej daty jego publikacji).<br>PUNKTY W DANEJ KATEGORII (ARTYSTYCZNE, NAUKOWE<br>UWAGĘ NAJWYŻEJ PUNKTOWANE OSIĄGNIĘCIE | ubiegać się o przyznanie stypendium rektora. Pamiętaj<br>Osiągnięcia niepotwierdzone nie będą brane pod uwagę<br>ylko jedno osiągnięcie.<br>odpowiednią ilość razy ten typ z dodawaniem w polu "<br>, SPORTOWE) SIĘ NIE SUMUJĄ, BRANE JEST P | , że<br>Opis"<br>POD |
| Osiągnięcie Pun                                                                                                    | kty                                                                                                    |                      |
| Katalog                                                                                                    |                                                                                                    |                      |
| Osiągnięcie                                                                                                    | Punkty                                                                                                    |                      |
| s.1. Start na Igrzyskach Olimpijskich, Mistrzostwach Świata, Mistrz                                                                                                    | ostwach Europy lub                                                                                                    |                      |
| 2. Klasa sporto 19 trzowska międzynarodowa                                                                                                    | 100.00                                                                                                    | +<br>dodai           |
| Konieczny załącznik z podpisem i pieczęcią Kierownika SWFIS.                                                                                                    |                                                                                                    |                      |
| <ul> <li>5.2 3. Pierwsze miejsce w klasyfikacji drużynowej lub indywidualnej z<br/>organizowanych przez Polskie Związki Sportowe lub Akademickich M<br/>generalnej lub typów uczelni.</li> <li>4. Klasa sportowa - mistrzowska</li> </ul>                                                                                                    | zdobyte na Mistrzostwach Polski<br>listrzostwach Polski w klasyfikacji<br>95.00                                                                                                    | +<br>dodaj           |
| Konieczny załącznik z podpisem i pieczęcią Kierownika SWFIS.                                                                                                    |                                                                                                    |                      |
| <ul> <li>5.3 Drugie lub trzecie miejsce w klasyfikacji drużynowej lub indywi<br/>Polski organizowanych przez Polskie Związki Sportowe lub Akademie<br/>kategorii generalnej lub typów uczelni.</li> <li>6. Klasa sportowa - pierwsza</li> </ul>                                                                                                    | dualnej zdobyte na Mistrzostwach<br>:kich Mistrzostwach Polski w<br>85.00                                                                                                    | +<br>dodaj           |
| Konieczny załącznik z podpisem i pieczęcią Kierownika SWFIS.                                                                                                    |                                                                                                    |                      |
| 5.4 7. Punktowane (od czwartego do siódmego) miejsce zdobyte w kla<br>indywidualnej zdobyte na Mistrzostwach Polski organizowanych prze<br>Akademickich Mistrzostwach Polski w klasyfikacji generalnej lub typ<br>8. Klasa sportowa - druga                                                                                                    | isyfikacji drużynowej lub<br>iz Polskie Związki Sportowe lub<br>iów uczelni. 75.00                                                                                                    | +<br>dodaj           |
| Konieczny załącznik z podpisem i pieczęcią Kierownika SWFIS.                                                                                                    |                                                                                                    |                      |
| 5.5 9. Pierwsze miejsce w klasyfikacji drużynowej lub indywidualnej z<br>Lidze Międzyuczelnianej (warunkiem przypisania punktów za zajęcie<br>jest udział zawodnika w co najmniej 75% meczów)                                                                                                    | dobyte w Podlaskiej Akademickiej<br>miejsca w klasyfikacji drużynowej<br>40.00                                                                                                    | +<br>dodaj           |
| Konieczny załącznik z podpisem i pieczęcią Kierownika SWFIS.                                                                                                    |                                                                                                    |                      |
| 5.6 10. Drugie miejsce w klasyfikacji drużynowej lub indywidualnej za<br>Akademickiej Lidze Międzyuczelnianej (warunkiem przypisania punk<br>miejsca w klasyfikacji drużynowej jest udział zawodnika w co najmni                                                                                                    | lobyte w Podlaskiej<br>tów za zajęcie<br>iej 75% meczów) 30.00                                                                                                    | +<br>dodaj           |
| Konieczny załącznik z podpisem i pieczęcią Kierownika SWFIS.                                                                                                    |                                                                                                    |                      |
| 5.7 11. Trzecie miejsce w klasyfikacji drużynowej lub indywidualnej z<br>Lidze Międzyuczelnianej (warunkiem przypisania punktów za zajęcie<br>jest udział zawodnika w co najmniej 75% meczów)                                                                                                    | dobyte w Podlaskiej Akademickiej<br>miejsca w klasyfikacji drużynowej<br>20.00                                                                                                    | +<br>dodaj           |
| Konieczny załącznik z podpisem i pieczęcią Kierownika SWFIS.                                                                                                    |                                                                                                    |                      |

# Osiągnięcia studentów I roku studiów przyjętych w roku matury

Dla studentów przyjętych na pierwszy rok studiów w roku złożenia egzaminu maturalnego na ekranie 3 pojawiają się inne opcje (20). Należy zaznaczyć przynajmniej jedno kryterium.

Zgodnie z art. 91 ust. 2 ustawy – Prawo o szkolnictwie wyższym stypendium rektora otrzymuje student przyjęty na pierwszy rok studiów w roku złożenia egzaminu maturalnego, który jest: 1) laureatem olimpiady międzynarodowej albo laureatem lub finalistą olimpiady stopnia centralnego, o których mowa w przepisach o systemie oświaty; 2) medalistą co najmniej współzawodnictwa sportowego o tytuł Mistrza Polski w danym sporcie, o którym mowa w przepisach o sporcie.

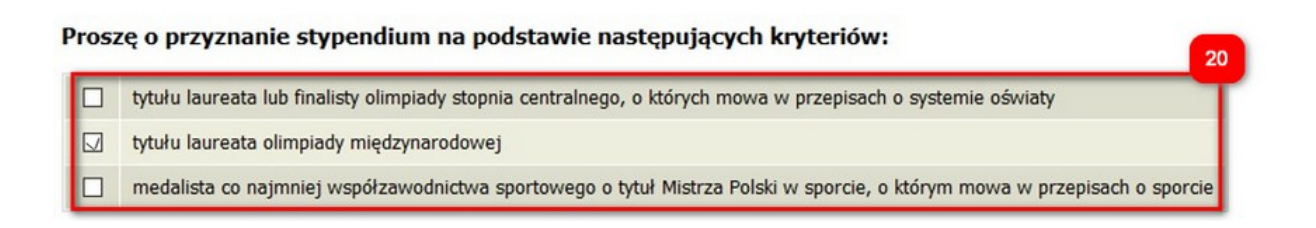

Na kolejnych ekranach będzie można dodać osiągnięcia (21) w wybranych kategoriach.

| Poniżej możesz wskazać rodzaje olimpiad, r                   | dstawie których będziesz ubiegać się o przyznanie stypendium rektora. |           |
|--------------------------------------------------------------|-----------------------------------------------------------------------|-----------|
| Osiągnięcie                                                  | Punkty                                                                |           |
| LAUREAT tytuł laureata olimpiady międzynarodowe              |                                                                       | +<br>doda |
| Opis Twojego osiągnięcia:<br>Limit 800, wprowadzono 0 znaków | Data osiągnięcia: RRRR-MM-DD                                          |           |
|                                                              | Dokument potwierdzający osiągniecie: ZAŁĄCZ PLIK                      | ×<br>usuń |
|                                                              | 78                                                                    |           |

#### Katalog

| Osiągnięcie                                      | Punkty |
|--------------------------------------------------|--------|
| LAUREAT tytuł laureata olimpiady międzynarodowej | dodaj  |

### Informacje uzupełniające - oświadczenie

Przedostatni krok to oświadczenie. Na dole ekranu należy zaznaczyć pole *Wyrażam* zgodę na doręczanie pism za pomocą środków komunikacji elektronicznej...

💽 przejdź do szczegółów wypełnianego wniosku

WRÓĆ NA POCZĄTEK WRÓĆ SPRAWDŹ ZAPISZ DALEJ

#### Oświadczenia

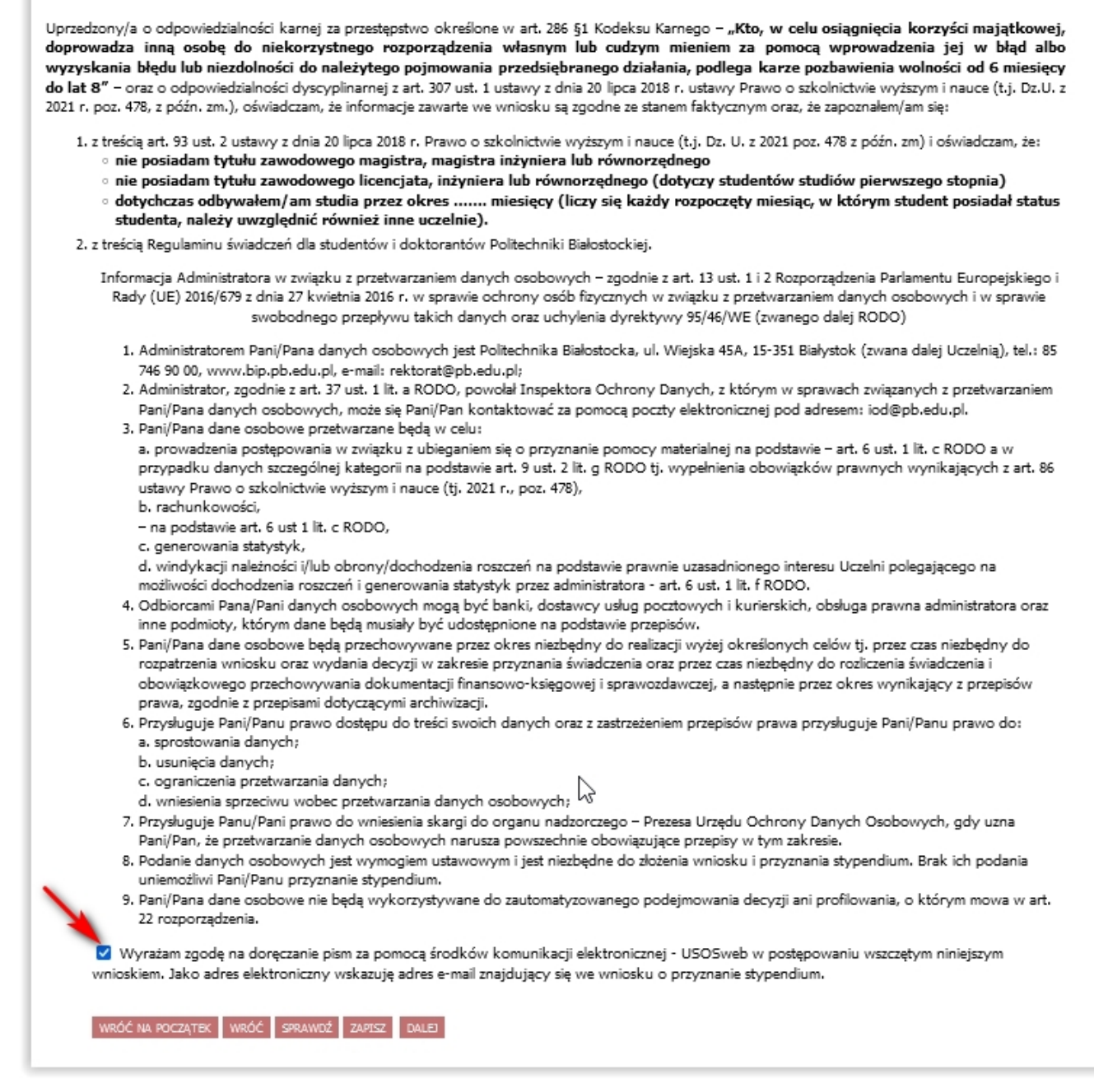

### Ekran 8 - Zarejestrowanie wniosku

Ostatni krok to zarejestrowanie wniosku (22). Po rejestracji nie można już nic zmienić, chyba że wniosek zostanie cofnięty do poprawy lub uzupełnienia przez koordynatora. Jeżeli istnieje potrzeba poprawy danych na poprzednich ekranach wniosku, należy kliknąć WRÓĆ (23).

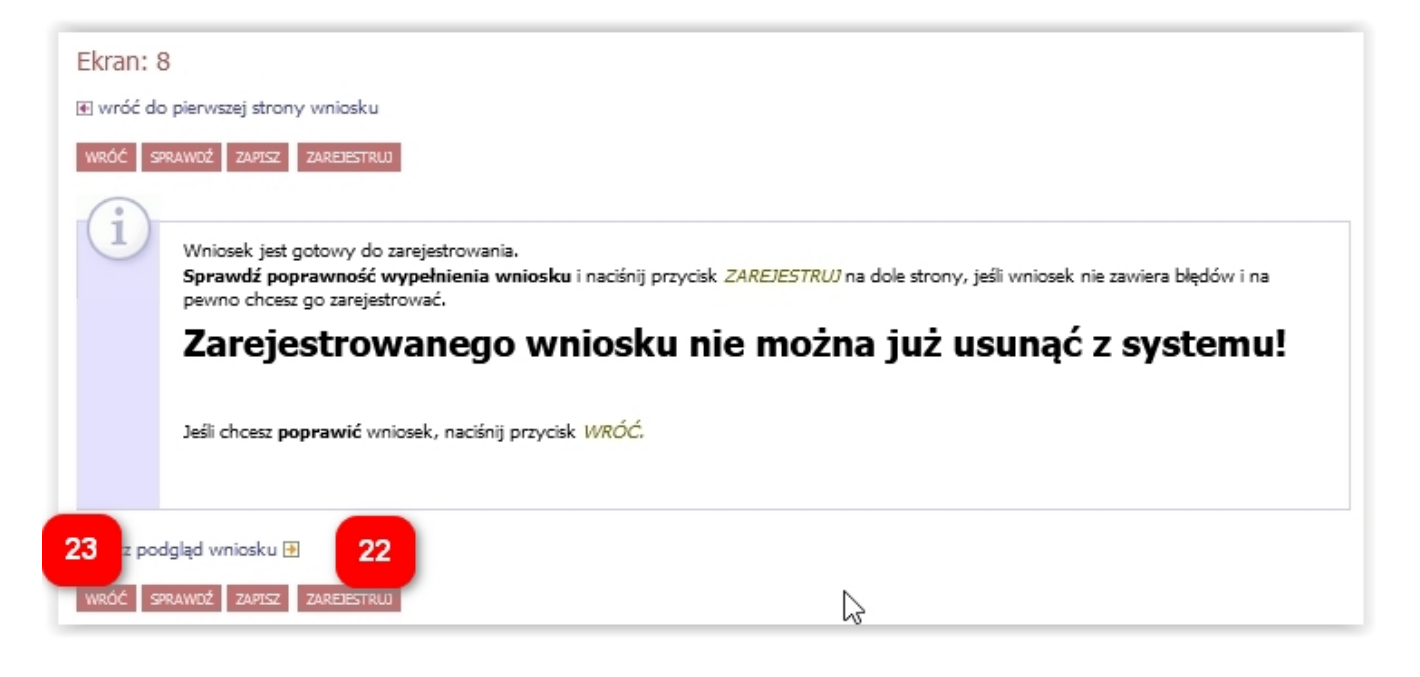

Wniosek po zarejestrowaniu należy wydrukować (24), podpisać i wraz ze wszystkimi załącznikami dostarczyć do dziekanatu.

| Wniosek o                  | stypendium rektora dla studentów - Wyo                           | lział Informatyki |   |
|----------------------------|------------------------------------------------------------------|-------------------|---|
| Szczegóły wnios            | iku                                                              |                   |   |
| 🖲 przejdź do szczegół      | ów wniosku                                                       |                   |   |
| drukuj 🗈 24<br>Typ wniosku |                                                                  | C                 | 2 |
| Nazwa                      | Wniosek o stypendium rektora dla studentów - Wydział Informatyki |                   |   |
| Organizator                | Wydział Informatyki                                              |                   |   |
| Cykl dydaktyczny           | Rok akademicki 2020/2021                                         |                   |   |
| Onis                       | Wniosek o stypendium rektora dla studentów                       |                   |   |

Wniosek wydrukować można również w zakładce DLA WSZYSTKICH – WNIOSKI (25).

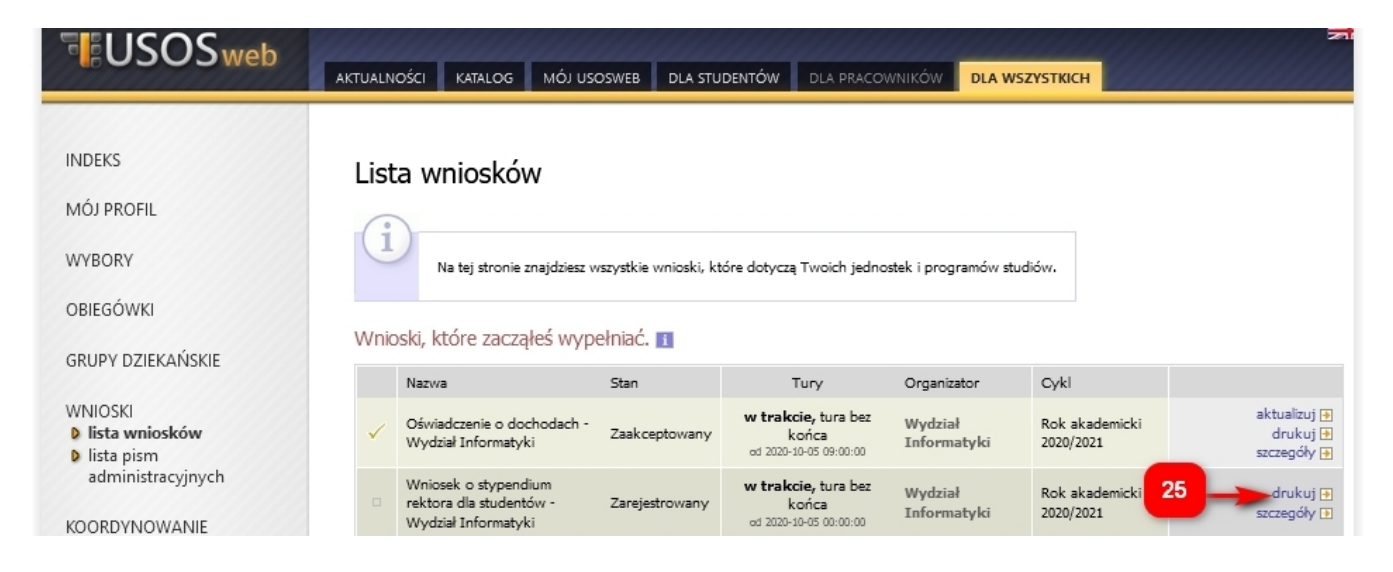

W zakładce DLA WSZYSTKICH – WNIOSKI należy również regularnie sprawdzać, czy wniosek nie został odesłany przez koordynatora do poprawy bądź uzupełnienia (26).

| USOSweb                                         | AKTUALN | OŚCI KATALOG MÓJ US                                                    | OSWEB DLA STU                      | JDENTÓW DLA PRACO                                      | WNIKÓW DLA W           |                             | 76                                         |
|-------------------------------------------------|---------|------------------------------------------------------------------------|------------------------------------|--------------------------------------------------------|------------------------|-----------------------------|--------------------------------------------|
| INDEKS<br>MÓJ PROFIL<br>WYBORY<br>OBIEGÓWKI     | List    | a wniosków<br>Na tej stronie znajdziesz v<br>vski, które zaczałeś wyp  | vszystkie wnioski, k<br>vełniać. 🛐 | tóre dotyczą Twoich jedno                              | vstek i programów st   | tudiów.                     |                                            |
| GRUPY DZIEKANSKIE                               |         | Nazwa                                                                  | Stan                               | Tury                                                   | Organizator            | Cykl                        |                                            |
| WNIOSKI  Iista wniosków Iista pism              | ~       | Oświadczenie o dochodach -<br>Wydział Informatyki                      | Zaakceptowany                      | w trakcie, tura bez<br>końca<br>ad 2020-10-05 09:00:00 | Wydział<br>Informatyki | Rok akademicki<br>2020/2021 | 29 aktualizuj 🖲<br>drukuj 🖻<br>szczegóły 🖶 |
| administracyjnych<br>KOORDYNOWANIE<br>WNIOSKAMI | ×       | Wniosek o stypendium<br>rektora dla studentów -<br>Wydział Informatyki | Cofnięty do<br>poprawy             | w trakcie, tura bez<br>końca<br>ad 2020-10-05 00:00:00 | Wydział<br>Informatyki | Rok akademicki<br>2020/2021 | popraw 🕈<br>drukuj 🔁<br>szczegóły 🕈        |

Najpierw warto przeczytać komentarz od koordynatora, który będzie widoczny w szczegółach wniosku (27), na dole ekranu, w historii zmian stanów wniosku (28).

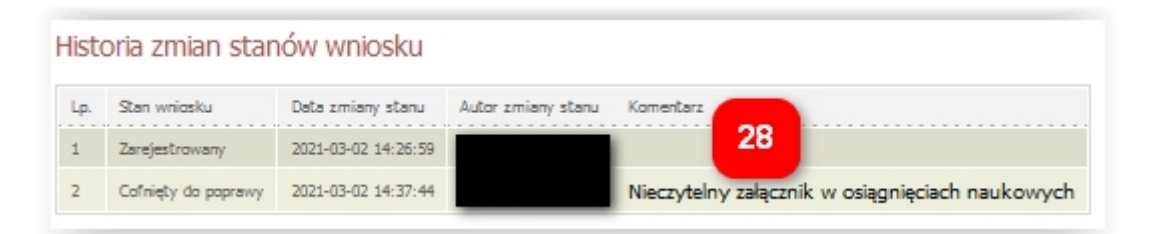

Następnie należy kliknąć *popraw* (29). Wniosek otworzy się ponownie na ekranie 0, klikając DALEJ przechodzi się do odpowiedniego ekranu, aby nanieść poprawki zgodnie ze wskazówkami koordynatora. Na koniec należy ponownie zarejestrować wniosek (22).

UWAGA! Masz 7 dni na dostarczenie brakujących dokumentów!

## Odbiór decyzji

### UWAGA! ODEBRANIE DECYZJI JEST WARUNKIEM WYPŁATY STYPENDIUM, MASZ NA TO 14 DNI OD POWIADOMIENIA, ALE ZRÓB TO JAK NAJSZYBCIEJ!

Na adres email zostanie przesłana wiadomość o możliwości odbioru decyzji. Można je odebrać w zakładce *DLA WSZYSTKICH - WNIOSKI - lista pism administracyjnych* (30), poprzez kliknięcie *Odbierz* (31).

|                                                                                           | AKTUALN                                                                                                    | IOŚCI KATALOG MÓJ USOSWEB DLA STUDENTĆ                                                                    | W DLA PRACOWNIKÓW              | DLA WSZYST         | кісн              |           |  |
|-------------------------------------------------------------------------------------------|----------------------------------------------------------------------------------------------------|----------------------------------------------------------------------------------------------------|--------------------------------|--------------------|-------------------|-----------|--|
| INDEKS<br>MOJE DANE<br>D mój profil<br>D zdjęcie do legitymacji<br>D wgrywanie<br>D pomoc | Lista pism administracyjnych<br>i<br>Na tej stronie znajdują się wszystkie pisma elektroniczne, które zostały zaadresowane do Ciebie.<br>Możesz je odebrać za pomocą odnośnika z prawej strony |                                                                                                    |                                |                    |                   |           |  |
| konto bankowe i urząd<br>skarbowy                                                         | Lp.                                                                                                    | Nazwa                                                                                                    | Data<br>wysłania/udostępnienia | Data<br>doręczenia | Stan<br>dokumentu | 31        |  |
| PŁATNOŚCI FK<br>WYBORY                                                                    | 1                                                                                                    | Pismo w sprawie "Wniosek o stypendium dla osób<br>niepełnosprawnych - WI studenckie" z dnia<br>20.09.2021 | 2021-09-20 07:09:52            |                    | Udostępniony      | odbierz 🕂 |  |
| OBIEGÓWKI                                                                                 |                                                                                                    |                                                                                                    |                                |                    |                   |           |  |
| WNIOSKI<br>b lista wniosków<br>b lista pism<br>administracyjnych                          |                                                                                                    |                                                                                                    |                                |                    |                   |           |  |

Po kliknięciu *Odbierz* (31) na podany adres email (32) zostanie wysłany specjalny kod autoryzacyjny. Należy odebrać maila, wpisać kod w okienku i kliknąć przycisk *Podpisz potwierdzenie odbioru i odbierz pismo* (33). Jeżeli wyświetlony adres email nie jest poprawny, prosimy o kontakt z dziekanatem.

| i        | Pamiętaj, że<br>otrzymania w<br>pisma. Po u<br>pisma elektr<br>certyfikatem<br>podpisanie w<br>Odbierz wiał<br>polu formula<br>odbierz pism | masz tylko 14 dni na odebranie pisma, licząc od momentu<br>v wiadomości email powiadomienia o udostępnieniu<br>dywie 14 dni pismo uważa się za doręczone. Odebranie<br>onicznego oznacza pobranie pliku PDF podpisanego<br>kwalifikowanym. Przed odebraniem pisma wymagane jest<br>rzędowego poświadczenia odbioru. Na Twój adres email<br>pl został wysłany <b>specjalny kod autoryzacyjny</b> .<br>domość i autoryzuj podpis, wpisując kod w odpowiednim<br>rrza, a następnie wybierz 'Podpisz potwierdzenie odbioru i<br>no'. |
|----------|----------------------------------------------------------------------------------------------------|----------------------------------------------------------------------------------------------------|
| Wiadomo  | ość email z koc                                                                                                    | em autoryzacyjnym został <u>a wys</u> łana                                                                                                    |
| na adres |                                                                                                    | .pl 32                                                                                                    |
| data wys | łania                                                                                                    | 2021-09-01 09:19:22                                                                                                    |
| Wpisz ko | d autoryzacyjn                                                                                                    | y 33<br>Podpisz potwierdzenie odbioru i odbierz pismo                                                                                                    |

Otworzy się okienko do zapisu pliku dokumentu, który można również pobrać później korzystając z opcji *pobierz podpisany pdf* (34).

| Lp. | Nazwa                                                                                                    | Data<br>wysłania/udostępnienia | Data<br>doręczenia | Stan<br>dokumentu | 34                                       |
|-----|----------------------------------------------------------------------------------------------------|--------------------------------|--------------------|-------------------|------------------------------------------|
| 1   | Pismo w sprawie "Wniosek o stypendium dla osób<br>niepełnosprawnych - WI studenckie" z dnia<br>20.09.2021 | 2021-09-20 07:09:52            |                    | Udostępniony      | pobierz podpisany PDF 🔄<br>pobierz UPO 💽 |

Pomoc merytoryczna – dziekanat właściwego wydziału, pomoc techniczna – k.kosciuk@pb.edu.pl.